## 蔵衛門御用達 共有情報解除の手順

共有本棚に対して、共有設定中のパソコンや使用中のパソコンを確認するには、「共有本棚管理」を 利用します。 万が一、利用中にネットワーク障害やパソコンの不具合などにより、共有本棚上に利 用情報が残った場合に、共有している他のパソコンから共有情報を解除することができます。

スタートメニューから【蔵衛門御用達】の 【本棚共有管理】を選択します。

ダイアログが表示されるので、 2 【OK】ボタンをクリックします。

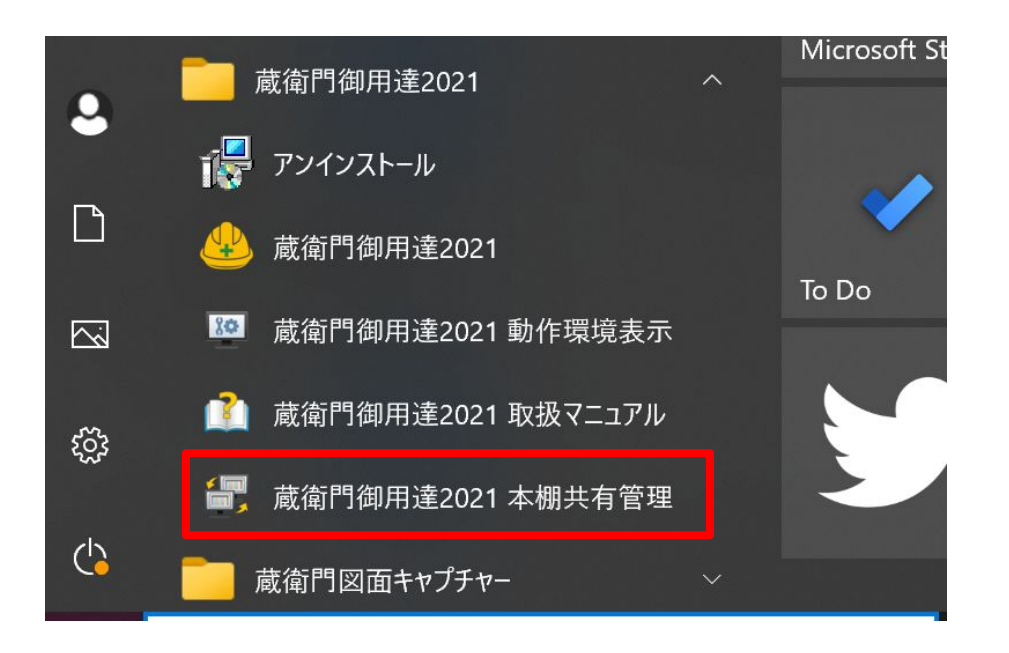

| 1 警告 | ×                                                                           |
|------|-----------------------------------------------------------------------------|
|      | 本機能は、                                                                       |
|      | システム障害などにより共有している本棚に利用中の情報が<br>残ってしまった。<br>共有したまま再インストールした結果、共有できなくなってしまった。 |
|      | などの場合に利用してください。                                                             |
|      | 正常にご利用されている状態で、不用意に共有情報を変更し、そのまま<br>使い続けるとデータが破壊されるおそれがあります。                |
|      | ОК                                                                          |

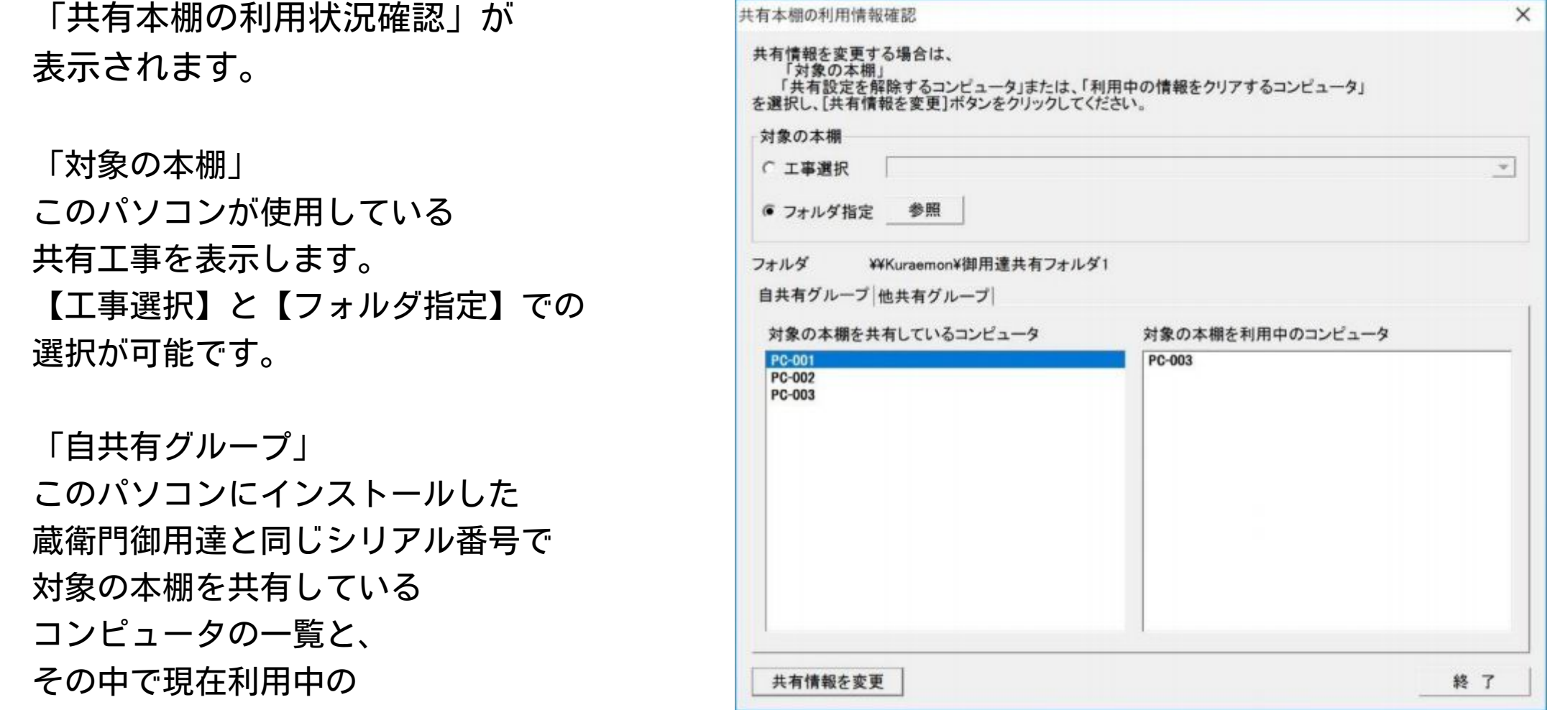

3

コンピュータの一覧を表示します。

「他共有グループ」 異なるシリアル番号で対象の本棚を 共有しているコンピュータの一覧と、 その中で現在利用中の コンピュータの一覧を表示します。

## 蔵衛門御用達 共有情報解除の手順

4

利用中の情報を解除します。

共有情報を解除するには、 利用中の情報をクリアにする 必要があります。

「対象の本棚を利用中のコンピュータ」の 一覧から、コンピュータを選択し、 左下の【共有情報を変更】を クリックします。

| い。<br>           |                                   |
|------------------|-----------------------------------|
|                  |                                   |
|                  |                                   |
|                  |                                   |
|                  |                                   |
|                  |                                   |
| 対象の本棚を利用中のコンピュータ |                                   |
| PC-003           |                                   |
|                  |                                   |
|                  |                                   |
|                  |                                   |
|                  |                                   |
|                  |                                   |
|                  |                                   |
|                  | → す<br>対象の本棚を利用中のコンピュータ<br>PC-003 |

5

6

ダイアログボックスが表示されます。

【はい】を選択すると、 選択したコンピュータの 利用情報が解除されます。

選択されたコンピュータは、 共有本棚を使用していない状態になります。

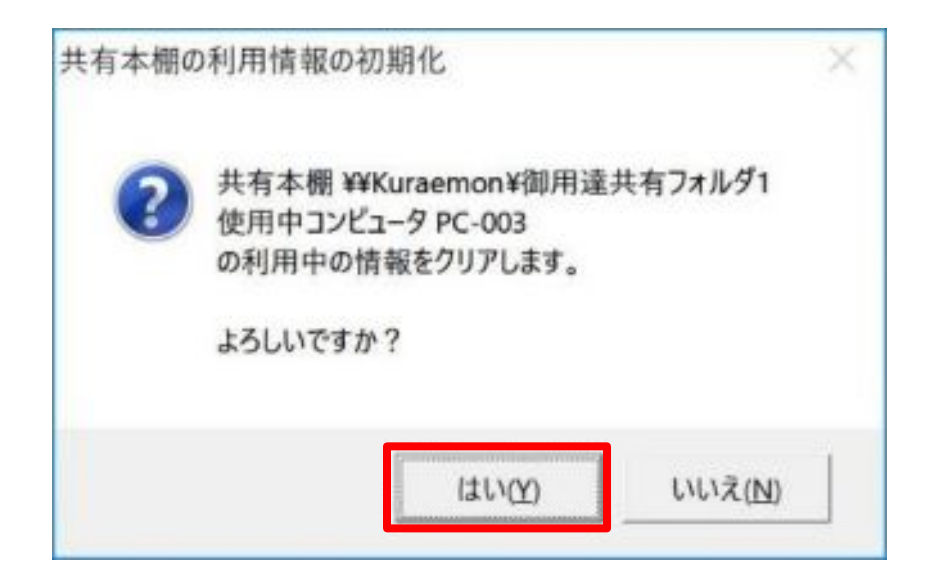

2

「自共有グループ」と「他共有グループ」両方の 「対象の本棚を利用中のコンピュータ」で 表示されている利用情報をすべて解除します。

「対象の本棚を利用中のコンピュータ」で複数表示がある場合は、

4番~5番の操作を繰り返し、利用情報を解除します。

共有情報解除の操作手順は以上です。

## お問い合わせ先

蔵衛門 DX相談窓口

お問い合わせ先 https://www.kuraemon.com/contact/

よくある質問 https://www.kuraemon.com/support/